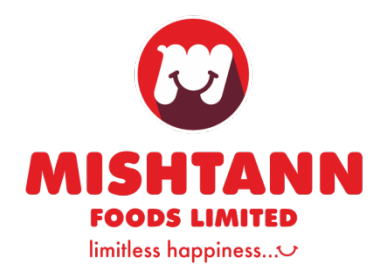

#### **Date: January 20, 2025**

| То                                  | То                                     |
|-------------------------------------|----------------------------------------|
| General Manager - Listing Corporate | Listing Division                       |
| Relationship Department             | Metropolitan Stock Exchange of India   |
| BSE Limited                         | Limited                                |
| P. J. Towers, Dalal Street,         | 4th Vibgyor Tower, Opp. Trident Hotel, |
| Mumbai-400001                       | Bandra-Kurla Complex, Mumbai-400098    |
| BSE SCRIP CODE - 539594             | MSEI SYMBOL- MISHTANN                  |

Dear Sir,

## SUB: NOTICE OF THE EXTRA ORDINARY GENERAL MEETING OF THE COMPANY GOING TO BE HELD ON WEDNESDAY, 12TH FEBRUARY, 2025.

Pursuant to Regulation 30 of the Securities and Exchange Board of India (Listing Obligation & Disclosure Requirements) Regulation, 2015, as amended and any other applicable provision, we are pleased to inform that the Extra Ordinary General Meeting ("EGM") of the Members of Mishtann Foods Limited ("the Company") will be held on Wednesday, 12th February, 2025 at 11:00 A.M. (IST) through Video Conferencing/ Other Audio-Visual Means ("VC/OAVM"). The Extra ordinary General Meeting Notice is also uploaded on the Company's website i.e. www.mishtann.com.

The remote e-voting will be available during the following period:

| Commencement of Remote | From Sunday, 9th February,                                 |
|------------------------|------------------------------------------------------------|
| E-Voting               | 2025 at 09:00 A.M.                                         |
| End of Remote E-Voting | Till Tuesday, 11 <sup>th</sup> February, 2025 at 05:00 P M |
|                        | 2025 at 05:00 P.M.                                         |

The remote e-voting module shall be disabled by NSDL for voting after Tuesday, 11th February, 2025 (05:00 P.M. IST).

Members, who are present at the EGM and have not casted their vote on the resolutions through remote e-voting and are otherwise not barred from doing so shall be eligible to vote during the EGM. Members whose names are recorded in the Register of Members of the Company or in the Register of Beneficial Owners maintained by the Depositories as on the cut-off date i.e., Wednesday, 5th February, 2025 will be entitled to cast their votes by remote e-voting or e-voting during the EGM. The voting right of members shall be in proportion to their shares of the paid up equity share capital of the company as on cut-off date. Once the vote on a resolution is cast by the shareholder, the shareholder would not be allowed to change it subsequently. A person who is not a member on the cut-off date should accordingly treat the EGM Notice as for information purposes only.

Pursuant to Section 91 of the Companies Act, 2013 and the Rules framed thereunder and Regulation 42 of SEBI (Listing Obligations and Disclosure Requirements) Regulations,

#### 💓 MISHTANN FOODS LIMITED

**REGISTERED OFFICE:** B/905, Empire Business Hub, Opp. Shakti Farm, Science City Road, Sola, Ahmedabad 380060, Gujarat, India

Ph.: +91 7940023116 info@mishtann.com

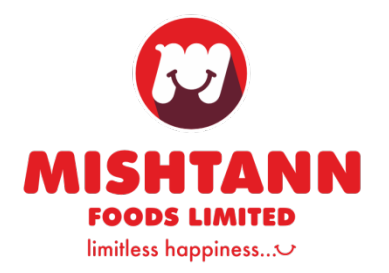

2015, the Register of Members and Share Transfer Books of the Company will remain closed from Thursday, February 06, 2025 to Wednesday, February 12, 2025 (both days inclusive) for the purpose of the Extra-Ordinary General Meeting (EGM) to be held on Wednesday, February 12, 2025.

This is for your information and Records.

Yours Faithfully,

For Mishtann Foods limited

Shah Shivangi Digitally signed by Shah Shivangi Digant Date: 2025.01.20 16:34:05 +05'30'

Shivangi Shah Company Secretary and Compliance Officer Membership No. A53342

Encl: a/a

### 💓 MISHTANN FOODS LIMITED

**REGISTERED OFFICE:** B/905, Empire Business Hub, Opp. Shakti Farm, Science City Road, Sola, Ahmedabad 380060, Gujarat, India

Ph.: +91 7940023116 info@mishtann.com

www.mishtann.com

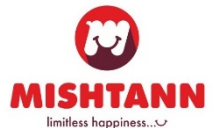

#### MISHTANN FOODS LIMITED (CIN: L15400GJ1981PLC004170)

B-905, Empire Business Hub, Opp. Shakti Farm, Science City Road, Sola, Daskroi, Ahmedabad, Gujarat 380060 Ph.: 091- 9824623116 | Fax: 079-40033116 | E-mail: cs@mishtann.com

#### NOTICE IS HEREBY GIVEN THAT AN EXTRA-ORDINARY GENERAL MEETING OF THE COMPANY WILL BE HELD ON WEDNESDAY, 12TH FEBRUARY, ("IST") 2025 AT 11:00 AM THROUGH VIDEO **CONFERENCING/OTHER AUDIO-VISUAL MEANS** ("VC/OAVM"), TO **TRANSACT THE FOLLOWING BUSINESS:**

#### SPECIAL BUSINESS:

#### ITEM NO: 01 TO CONSIDER AND APPROVE THE APPOINTMENT OF STATUTORY AUDITORS OF THE COMPANY IN PLACE OF CASUAL VACANCY CAUSED BY M/S. PANCHAL S K & ASSOCIATES., CHARTERED ACCOUNTANTS

To consider and if thought fit, to pass, with or without modification(s), the following resolution as an Ordinary Resolution:

**"RESOLVED THAT** pursuant to the provisions of Section 139 (8) of the Companies Act, 2013 read with the Companies (Audit and Auditors) Rules, 2014 including any statutory modification(s) or re-enactment(s) thereof for the time being in force and pursuant to recommendation made by the Board of Directors at its meeting held on 20th January, 2025, M/s. H Thakkar & Company LLP, Chartered Accountants, [Firm Registration No. W100891], Mumbai, be and is hereby appointed as the statutory auditors of the Company in the place of casual vacancy caused by M/s. Panchal S K & Associates, Chartered Accountants, (Firm Registration No. 145989W), Ahmedabad."

**"RESOLVED FURTHER THAT** M/s. H Thakkar & Company LLP, Chartered Accountants, [Firm Registration No. W100891], Mumbai, be and are hereby appointed as Statutory Auditors of the Company from this Extraordinary General Meeting and that they shall hold the office of the Statutory Auditors of the Company from the conclusion of this meeting until the conclusion of the ensuing Annual General Meeting and that they shall conduct the Statutory Audit for the period ended 31st March, 2025 on such remuneration as may be fixed by the Board of Directors in consultation with them.

## ITEM NO: 02 TO CONSIDER AND APPROVE THE APPOINTMENT OF MR. KUSH JIGENBHAI SHAH (DIN: 10633842) AS AN INDEPENDENT DIRECTOR

To consider and if thought fit, to pass with or without modifications, the following resolution as a special resolution

"**RESOLVED THAT** pursuant to the provisions of Sections 149, 150 and 152 read with Schedule IV and other applicable provisions of the Companies Act, 2013 ("the Act"), the Companies (Appointment and Qualifications of Directors) Rules, 2014, Regulations 17 and 25(2A) and other applicable Regulations of Securities and Exchange Board of India (Listing Obligations and Disclosure Requirements) Regulations, 2015 ("Listing Regulations"), and based

on the recommendations of the Nomination and Remuneration Committee (NRC) and the Board of Directors of the Company ("the Board"), approval of the shareholders of the Company be and is hereby accorded for the appointment of Mr. Kush Jigenbhai Shah (DIN: 10633842), [Registration No.IDDB-NR-202408-062682] as an Independent Director on the Board, for a term of 5 (five) consecutive years from 20th January, 2025 to 19th January, 2030 and for the payment of remuneration to him by way of fee for attending meetings of the Board or Committees thereof or for any other purpose whatsoever as may be decided by the Board, from time to time, in terms of Section 197 and other applicable provisions of the Act".

**"RESOLVED FURTHER THAT** any one of the Directors of the company be and is hereby severally authorized to file necessary e-Forms with the Registrar of Companies, Chennai, intimate to the stock exchanges and to do all such other acts, deeds, things etc. as may be necessary to give effect to the above resolution.".

By Order of the Board of Directors For Mishtann Foods Limited

Date: January 20, 2025 Hiteshkumar G. Patel Place: Ahmedabad Managing Director

DIN: 05340865

Registered Office: B-905, Empire Business Hub, Opp. Shakti Farm, Science City Road, Sola Daskroi Ahmedabad Gujarat 380060 CIN: L15400GJ1981PLC004170 E-mail Id.: cs@mishtann.com

- In view of the massive outbreak of the COVID-19 pandemic, social distancing is a norm to be followed and pursuant to the Circular No. 14/2020 dated April 08, 2020, Circular No.17/2020 dated April 13, 2020 issued by the Ministry of Corporate Affairs followed by Circular No. 20/2020 dated May 05, 2020 and Circular No. 02/2021 dated January 13, 2021 and all other relevant circulars issued from time to time, physical attendance of the Members to the EGM venue is not required and general meeting be held through video conferencing (VC) or other audio visual means (OAVM). Hence, Members can attend and participate in the ensuing EGM through VC/OAVM.
- 2. Pursuant to the Circular No. 14/2020 dated April 08, 2020, issued by the Ministry of Corporate Affairs, the facility to appoint proxy to attend and cast vote for the members is not available for this EGM. However, the Body Corporates are entitled to appoint authorised representatives to attend the EGM through VC/OAVM and participate there at and cast their votes through e-voting.
- 3. The Members can join the EGM in the VC/OAVM mode 15 minutes before and after the scheduled time of the commencement of the Meeting by following the procedure mentioned in the Notice. The facility of participation at the EGM through VC/OAVM will be made available for 1000 members on first come first served basis. This will not include large Shareholders (Shareholders holding 2% or more shareholding), Promoters, Institutional Investors, Directors, Key Managerial Personnel, the Chairpersons of the Audit Committee, Nomination and Remuneration Committee and Stakeholders Relationship Committee, Auditors etc. who are allowed to attend the EGM without restriction on account of first come first served basis.
- 4. The attendance of the Members attending the EGM through VC/OAVM will be counted for the purpose of reckoning the quorum under Section 103 of the Companies Act, 2013.
- 5. Pursuant to the provisions of Section 108 of the Companies Act, 2013 read with Rule 20 of the Companies (Management and Administration) Rules, 2014 (as amended) and Regulation 44 of SEBI (Listing Obligations & Disclosure Requirements) Regulations 2015 (as amended), and the Circulars issued by the Ministry of Corporate Affairs dated April 08, 2020, April 13, 2020 and May 05, 2020 the Company is providing facility of remote e-Voting to its Members in respect of the business to be transacted at the EGM. For this purpose, the Company has entered into an agreement with National Securities Depository Limited (NSDL) for facilitating voting through electronic means, as the authorized agency. The facility of casting votes by a member using remote e-Voting system as well as venue voting on the date of the EGM will be provided by NSDL.

- 6. In line with the Ministry of Corporate Affairs (MCA) Circular No. 17/2020 dated April 13, 2020, the Notice calling the EGM has been uploaded on the website of the Company at www.mishtann..com. The Notice can also be accessed from the websites of the Stock Exchanges i.e. BSE Limited and the Metropolitan Stock Exchange of India Limited at www.bseindia.com and www.msei.in respectively and the EGM Notice is also available on the website of NSDL (agency for providing the Remote e-Voting facility) i.e. www.evoting.nsdl.com.
- 7. EGM has been convened through VC/OAVM in compliance with applicable provisions of the Companies Act, 2013 read with MCA Circular No. 14/2020 dated April 08, 2020 and MCA Circular No. 17/2020 dated April 13, 2020, MCA Circular No. 20/2020 dated May 05, 2020 and MCA Circular No. 2/2021 dated January 13, 2021.
- 8. The Register of Members and the Share Transfer Books of the Company will remain closed from Thursday, February 06, 2025 to Wednesday, February 12, 2025 (both days inclusive).
- 9. The relevant Explanatory Statement pursuant to Section 102 of the Companies Act, 2013, in respect of Special Business in the notice is annexed hereto.
- 10. The Register of Directors and Key Managerial Personnel and their shareholding, maintained under Section 170 of the Act, and the Register of Contracts or Arrangements in which the Directors are interested, maintained under Section 189 of the Act, will be available electronically for inspection by the Members. All documents referred to in the Notice will also be available for electronic inspection without any fee by the Members from the date of circulation of this Notice up to the date of EGM i.e. February 12, 2025. Members seeking to inspect such documents can send an email to cs@mishtann.com.
- 11. In compliance with the provisions of Section 108 of the Act and the Rules framed thereunder, the Members are provided with the facility to cast their vote electronically, through the e-voting services provided by National Securities Depository Limited (NSDL), on all resolutions set forth in this Notice.
- 12. Since the EGM will be held through VC/OAVM, the Route Map is not annexed in this Notice.
- 13. Shareholders who would like to express their views/ask questions during the meeting may register themselves as a speaker by sending their requesting advance at least 10 days prior to meeting mentioning their name, demat account number/folio number, email id, mobile number at (cs@mishtann.com). The shareholders who do not wish to speak during the EGM but have queries may send their queries in advance 10 days prior to meeting mentioning their name, demat account number/folio number, email id, mobile number at (cs@mishtann.com). These queries will be replied to by the Company suitably by email.
- 14. Those shareholders who have registered themselves as a speaker will only be allowed to express their views/ask questions during the meeting.

## THE INSTRUCTIONS FOR MEMBERS FOR REMOTE E-VOTING AND JOINING GENERAL MEETING ARE AS UNDER:-

The remote e-voting period begins on Sunday, February 09, 2025 at 09:00 A.M. and ends on Tuesday, February 11, 2025 at 05:00 P.M. The remote e-voting module shall be disabled by NSDL for voting thereafter. The Members, whose names appear in the Register of Members / Beneficial Owners as on the record date (cut-off date) i.e. Wednesday, February 05, 2025, may cast their vote electronically. The voting right of shareholders shall be in proportion to their share in the paid-up equity share capital of the Company as on the cut-off date, being February 05, 2025.

#### How do I vote electronically using NSDL e-Voting system?

The way to vote electronically on NSDL e-Voting system consists of "Two Steps" which are mentioned below:

#### Step 1: Access to NSDL e-Voting system

## <u>A) Login method for e-Voting and joining virtual meeting for Individual shareholders holding securities in demat mode</u>

In terms of SEBI circular dated December 9, 2020 on e-Voting facility provided by Listed Companies, Individual shareholders holding securities in demat mode are allowed to vote through their demat account maintained with Depositories and Depository Participants. Shareholders are advised to update their mobile number and email Id in their demat accounts in order to access e-Voting facility.

Login method for Individual shareholders holding securities in demat mode is given below:

| Type of shareholders                                                      | Login Method                                                                                                    |
|---------------------------------------------------------------------------|----------------------------------------------------------------------------------------------------|
| Individual Shareholders<br>holding securities in demat<br>mode with NSDL. | <ol> <li>Existing IDeAS user can visit the e-Services website of<br/>NSDL Viz. <u>https://eservices.nsdl.com</u> either on a Personal<br/>Computer or on a mobile. On the e-Services home page<br/>click on the "Beneficial Owner" icon under "Login"<br/>which is available under 'IDeAS' section , this will<br/>prompt you to enter your existing User ID and Password.<br/>After successful authentication, you will be able to see e-<br/>Voting services under Value added services. Click on<br/>"Access to e-Voting" under e-Voting services and you<br/>will be able to see e-Voting page. Click on company name<br/>or e-Voting service provider i.e. NSDL and you will be<br/>re-directed to e-Voting website of NSDL for casting your<br/>vote during the remote e-Voting period or joining virtual<br/>meeting &amp; voting during the meeting.</li> <li>If you are not registered for IDeAS e-Services, option to<br/>maximum is available at https://geografices.mdl.com</li> </ol> |
|                                                                           | "Register Online for IDeAS Portal" or click at                                                                                                    |

|                                                                          | <ul> <li>https://eservices.nsdl.com/SecureWeb/IdeasDirectReg.jsp</li> <li>Visit the e-Voting website of NSDL. Open web browser by typing the following URL: https://www.evoting.nsdl.com/ either on a Personal Computer or on a mobile. Once the home page of e-Voting system is launched, click on the icon "Login" which is available under 'Shareholder/Member' section. A new screen will open. You will have to enter your User ID (i.e. your sixteen digit demat account number hold with NSDL), Password/OTP and a Verification Code as shown on the screen. After successful authentication, you will be redirected to NSDL Depository site wherein you can see e-Voting page. Click on company name or e-Voting service provider i.e. NSDL and you will be redirected to e-Voting website of NSDL for casting your vote during the remote e-Voting period or joining virtual meeting &amp; voting during the meeting.</li> <li>Shareholders/Members can also download NSDL Mobile App "NSDL Speede" facility by scanning the QR code mentioned below for seamless voting experience.</li> <li>NSDL Mobile App is cvailable on</li> <li>App Store Coogle Play</li> </ul> |
|--------------------------------------------------------------------------|----------------------------------------------------------------------------------------------------|
| Individual Shareholders<br>holding securities in demat<br>mode with CDSL | <ol> <li>Users who have opted for CDSL<br/>Easi / Easiest facility, can login through their existing user<br/>id and password. Option will be made available to reach<br/>e-Voting page without any further authentication. The<br/>users to login Easi /Easiest are requested to visit CDSL<br/>website www.cdslindia.com and click on login icon &amp;<br/>New System Myeasi Tab and then user your existing my<br/>easi username &amp; password.</li> <li>After successful login the Easi /<br/>Easiest user will be able to see the e-Voting option for<br/>eligible companies where the evoting is in progress as per<br/>the information provided by company. On clicking the<br/>evoting option, the user will be able to see e-Voting page<br/>of the e-Voting service provider for casting your vote<br/>during the remote e-Voting period or joining virtual<br/>meeting &amp; voting during the meeting. Additionally, there<br/>is also links provided to access the system of all e-Voting</li> </ol>                                                                                                    |

|                                                                                                    | <ul> <li>Service Providers, so that the user can visit the e-Voting service providers' website directly.</li> <li>3. If the user is not registered for Easi/Easiest, option to register is available at CDSL website <u>www.cdslindia.com</u> and click on login &amp; New System Myeasi Tab and then click on registration option.</li> </ul>                                                                                                    |
|----------------------------------------------------------------------------------------------------|----------------------------------------------------------------------------------------------------|
|                                                                                                    | <ul> <li>Alternatively, the user can directly access e-Voting page by providing Demat Account Number and PAN No. from a e-Voting link available on www.cdslindia.com home page. The system will authenticate the user by sending OTP on registered Mobile &amp; Email as recorded in the Demat Account. After successful authentication, user will be able to see the e-Voting option where the evoting is in progress and also able to directly access the system of all e-Voting Service Providers.</li> </ul>                                                                                                    |
| Individual Shareholders<br>(holding securities in<br>demat mode) login through<br>their depository<br>participants | You can also login using the login credentials of your demat<br>account through your Depository Participant registered with<br>NSDL/CDSL for e-Voting facility. upon logging in, you will be<br>able to see e-Voting option. Click on e-Voting option, you will be<br>redirected to NSDL/CDSL Depository site after successful<br>authentication, wherein you can see e-Voting feature. Click on<br>company name or e-Voting service provider i.e. NSDL and you<br>will be redirected to e-Voting website of NSDL for casting your<br>vote during the remote e-Voting period or joining virtual meeting<br>& voting during the meeting. |

**Important note:** Members who are unable to retrieve User ID/ Password are advised to use Forget User ID and Forget Password option available at abovementioned website.

#### Helpdesk for Individual Shareholders holding securities in demat mode for any technical issues related to login through Depository i.e. NSDL and CDSL.

| Login type                      | Helpdesk details                                           |
|---------------------------------|------------------------------------------------------------|
| Individual Shareholders holding |                                                            |
| securities in demat mode with   | Members facing any technical issue in login can contact    |
| NSDL                            | NSDL helpdesk by sending a request at                      |
|                                 | evoting@nsdl.com or call at 022 - 4886 7000                |
| Individual Shareholders holding | Members facing any technical issue in login can contact    |
| securities in demat mode with   | CDSL helpdesk by sending a request at                      |
| CDSL                            | helpdesk.evoting@cdslindia.com or contact at toll free no. |
|                                 | 1800-21-09911                                              |
|                                 |                                                            |

#### B) Login Method for e-Voting and joining virtual meeting for shareholders other than Individual shareholders holding securities in demat mode and shareholders holding securities in physical mode.

#### How to Log-in to NSDL e-Voting website?

- 1. Visit the e-Voting website of NSDL. Open web browser by typing the following URL: <u>https://www.evoting.nsdl.com/</u> either on a Personal Computer or on a mobile.
- 2. Once the home page of e-Voting system is launched, click on the icon "Login" which is available under 'Shareholder/Member' section.
- 3. A new screen will open. You will have to enter your User ID, your Password/OTP and a Verification Code as shown on the screen. *Alternatively, if you are registered for NSDL eservices i.e. IDEAS, you can log-in at https://eservices.nsdl.com/ with your existing IDEAS login. Once you log-in to NSDL eservices after using your log-in credentials, click on e-Voting and you can proceed to Step* 2 i.e. Cast your vote electronically.

| Manner of holding shares i.e. Demat<br>(NSDL or CDSL) or Physical | Your User ID is:                                                                                           |
|-------------------------------------------------------------------|----------------------------------------------------------------------------------------------------|
| a) For Members who hold shares in demat account with NSDL.        | 8 Character DP ID followed by 8 Digit<br>Client ID                                                         |
|                                                                   | For example if your DP ID is IN300***<br>and Client ID is 12***** then your user<br>ID is IN300***12*****. |
| b) For Members who hold shares in                                 | 16 Digit Beneficiary ID                                                                                    |
| demat account with CDSL.                                          | For example if your Beneficiary ID is 12************************************                               |
| c) For Members holding shares in                                  | EVEN Number followed by Folio                                                                              |
| Physical Form.                                                    | Number registered with the company                                                                         |
|                                                                   | For example if folio number is 001***<br>and EVEN is 101456 then user ID is<br>101456001***                |

4. Your User ID details are given below :

- 5. Password details for shareholders other than Individual shareholders are given below:
  - a) If you are already registered for e-Voting, then you can user your existing password to login and cast your vote.
  - b) If you are using NSDL e-Voting system for the first time, you will need to retrieve the 'initial password' which was communicated to you. Once you retrieve your 'initial password', you need to enter the 'initial password' and the system will force you to change your password.

c) How to retrieve your 'initial password'?

- (i) If your email ID is registered in your demat account or with the company, your 'initial password' is communicated to you on your email ID. Trace the email sent to you from NSDL from your mailbox. Open the email and open the attachment i.e. a .pdf file. Open the .pdf file. The password to open the .pdf file is your 8 digit client ID for NSDL account, last 8 digits of client ID for CDSL account or folio number for shares held in physical form. The .pdf file contains your 'User ID' and your 'initial password'.
- (ii) If your email ID is not registered, please follow steps mentioned below in process for those shareholders whose email ids are not registered.
- 6. If you are unable to retrieve or have not received the "Initial password" or have forgotten your password:
  - a) Click on "**Forgot User Details/Password**?"(If you are holding shares in your demat account with NSDL or CDSL) option available on www.evoting.nsdl.com.
  - b) **Physical User Reset Password**?" (If you are holding shares in physical mode) option available on www.evoting.nsdl.com.
  - c) If you are still unable to get the password by aforesaid two options, you can send a request at <a href="mailto:evoting@nsdl.com">evoting@nsdl.com</a> mentioning your demat account number/folio number, your PAN, your name and your registered address etc.
  - d) Members can also use the OTP (One Time Password) based login for casting the votes on the e-Voting system of NSDL.
- 7. After entering your password, tick on Agree to "Terms and Conditions" by selecting on the check box.
- 8. Now, you will have to click on "Login" button.
- 9. After you click on the "Login" button, Home page of e-Voting will open.

#### <u>Step 2: Cast your vote electronically and join General Meeting on NSDL e-Voting</u> system.

#### How to cast your vote electronically and join General Meeting on NSDL e-Voting system?

- 1. After successful login at Step 1, you will be able to see all the companies "EVEN" in which you are holding shares and whose voting cycle and General Meeting is in active status.
- 2. Select "EVEN" of company for which you wish to cast your vote during the remote e-Voting period and casting your vote during the General Meeting. For joining virtual meeting, you need to click on "VC/OAVM" link placed under "Join Meeting".
- 3. Now you are ready for e-Voting as the Voting page opens.
- 4. Cast your vote by selecting appropriate options i.e. assent or dissent, verify/modify the number of shares for which you wish to cast your vote and click on "Submit" and also "Confirm" when prompted.
- 5. Upon confirmation, the message "Vote cast successfully" will be displayed.
- 6. You can also take the printout of the votes cast by you by clicking on the print option on the confirmation page.

7. Once you confirm your vote on the resolution, you will not be allowed to modify your vote.

#### **General Guidelines for shareholders**

- Institutional shareholders (i.e. other than individuals, HUF, NRI etc.) are required to send scanned copy (PDF/JPG Format) of the relevant Board Resolution/ Authority letter etc. with attested specimen signature of the duly authorized signatory(ies) who are authorized to vote, to the Scrutinizer by e-mail to kamlesh shah <kshahcs@yahoo.co.in> with a copy marked to <u>evoting@nsdl.com</u>. Institutional shareholders (i.e. other than individuals, HUF, NRI etc.) can also upload their Board Resolution / Power of Attorney / Authority Letter etc. by clicking on "Upload Board Resolution / Authority Letter" displayed under "e-Voting" tab in their login.
- 2. It is strongly recommended not to share your password with any other person and take utmost care to keep your password confidential. Login to the e-voting website will be disabled upon five unsuccessful attempts to key in the correct password. In such an event, you will need to go through the "Forgot User Details/Password?" or "Physical User Reset Password?" option available on www.evoting.nsdl.com to reset the password.
- 3. In case of any queries, you may refer the Frequently Asked Questions (FAQs) for Shareholders and e-voting user manual for Shareholders available at the download section of <u>www.evoting.nsdl.com</u> or call on.: 022 - 4886 7000 or send a request to Sachin Kareliya at <u>evoting@nsdl.com</u>

# Process for those shareholders whose email ids are not registered with the depositories for procuring user id and password and registration of e mail ids for e-voting for the resolutions set out in this notice:

- 1. In case shares are held in physical mode please provide Folio No., Name of shareholder, scanned copy of the share certificate (front and back), PAN (self attested scanned copy of PAN card), AADHAR (self attested scanned copy of Aadhar Card) by email to cs@mishtann.com.
- 2. In case shares are held in demat mode, please provide DPID-CLID (16 digit DPID + CLID or 16 digit beneficiary ID), Name, client master or copy of Consolidated Account statement, PAN (self attested scanned copy of PAN card), AADHAR (self attested scanned copy of Aadhar Card) to (cs@mishtann.com). If you are an Individual shareholders holding securities in demat mode, you are requested to refer to the login method explained at step 1 (A) i.e. Login method for e-Voting and joining virtual meeting for Individual shareholders holding securities in demat mode.
- 3. Alternatively shareholder/members may send a request to <u>evoting@nsdl.com</u> for procuring user id and password for e-voting by providing above mentioned documents.
- 4. In terms of SEBI circular dated December 9, 2020 on e-Voting facility provided by Listed Companies, Individual shareholders holding securities in demat mode are

allowed to vote through their demat account maintained with Depositories and Depository Participants. Shareholders are required to update their mobile number and email ID correctly in their demat account in order to access e-Voting facility.

## THE INSTRUCTIONS FOR MEMBERS FOR e-VOTING ON THE DAY OF THE EGM/AGM ARE AS UNDER:-

- 1. The procedure for e-Voting on the day of the EGM is same as the instructions mentioned above for remote e-voting.
- 2. Only those Members/ shareholders, who will be present in the EGM through VC/OAVM facility and have not casted their vote on the Resolutions through remote e-Voting and are otherwise not barred from doing so, shall be eligible to vote through e-Voting system in the EGM.
- 3. Members who have voted through Remote e-Voting will be eligible to attend the EGM. However, they will not be eligible to vote at the EGM.
- 4. The details of the person who may be contacted for any grievances connected with the facility for e-Voting on the day of the EGM shall be the same person mentioned for Remote e-voting.

## INSTRUCTIONS FOR MEMBERS FOR ATTENDING THE EGM THROUGH VC/OAVM ARE AS UNDER:

- 1. Member will be provided with a facility to attend the EGM through VC/OAVM through the NSDL e-Voting system. Members may access by following the steps mentioned above for Access to NSDL e-Voting system. After successful login, you can see link of "VC/OAVM" placed under "Join meeting" menu against company name. You are requested to click on VC/OAVM link placed under Join Meeting menu. The link for VC/OAVM will be available in Shareholder/Member login where the EVEN of Company will be displayed. Please note that the members who do not have the User ID and Password for e-Voting or have forgotten the User ID and Password may retrieve the same by following the remote e-Voting instructions mentioned in the notice to avoid last minute rush.
- 2. Members are encouraged to join the Meeting through Laptops for better experience.
- 3. Further Members will be required to allow Camera and use Internet with a good speed to avoid any disturbance during the meeting.
- 4. Please note that Participants Connecting from Mobile Devices or Tablets or through Laptop connecting via Mobile Hotspot may experience Audio/Video loss due to Fluctuation in their respective network. It is therefore recommended to use Stable Wi-Fi or LAN Connection to mitigate any kind of aforesaid glitches.
- 5. Shareholders who would like to express their views/have questions may send their questions in advance mentioning their name demat account number/folio number, email id, mobile number at cs@mishtann.com. The same will be replied by the company suitably.

#### **OTHER INSTRUCTIONS:**

- 1. M/s Kamlesh M. Shah & Co., Practicing Company Secretary has been appointed as Scrutinizer for the purpose of e-Voting and voting at the EGM. The Scrutinizer shall, immediately after the conclusion of voting at the EGM, first count the votes cast during the EGM, thereafter unblock the votes cast through remote e-Voting and make, not later than two working days of conclusion of the EGM, a consolidated Scrutinizer's Report of the total votes cast in favour or against, if any, to the Chairman or a person authorized by him in writing, who shall countersign the same.
- 2. The results declared along with the Scrutinizer's Report shall be placed on the website of the Company immediately after declaration of results by the Chairman or person authorized by him in writing. The results would be communicated on BSE Limited/ Metropolitan Stock Exchange of India and will be placed on their website thereafter. The result will also be displayed on the Notice Board of the Company at its Registered Office.

#### EXPLANATORY STATEMENT

As required under Section 102 of the Companies Act, 2013 ("Act"), the following explanatory statement sets out all material facts relating to business mentioned under Item Nos.1 to 2 of the accompanying Notice:

ITEM NO: 01 M/s. Panchal S K & Associates, Chartered Accountants, (Firm Registration No. 145989W), Ahmedabad have tendered their resignation from the position of Statutory Auditors of the Company and hence resulted into a casual vacancy in the office of Statutory Auditors of the Company as envisaged by Section 139(8) of the Companies Act, 2013. Casual vacancy caused by the resignation of auditor can be filled by the shareholders in General Meeting within three months from the date of recommendation of the Board of Directors of the Company. The Board of Directors of the Company recommended at its meeting held on 20th January 2025 that M/s. H Thakkar & Company LLP, Chartered Accountants, [Firm Registration No.W100891], Mumbai, be appointed as the Statutory Auditors of the Company to fill the casual vacancy caused by the resignation of M/s. Panchal S K & Associates, Chartered Accountants, Ahmedabad, and they shall hold the office of the Statutory Auditors of the Company from the conclusion of this meeting until the conclusion of the ensuing Annual General Meeting. M/s. H Thakkar & Company LLP, Chartered Accountants, [Firm Registration No.W100891] have conveyed their consent to be appointed as the Statutory Auditors of the Company along with a confirmation that, their appointment, if made by the members, would be within the limits prescribed under the Companies Act, 2013. Accordingly, Ordinary Resolution is submitted to the meeting for the consideration and approval of members.

None of the Directors, Key Managerial Persons of their relatives, in any way, concerned or interested in the said resolution.

**ITEM NO: 02** Appointment of Mr. Kush Jigenbhai Shah (DIN: 10633842) as an Independent Director of the Company. The Board of Directors upon the recommendation of the Nomination and Remuneration Committee, appointed Mr. Kush Jigenbhai Shah (DIN: 10633842) as an Additional Director with effect from 20th January, 2025 pursuant to Section 161(1) of the Companies Act, 2013 ("the Act") and as an Independent Director pursuant to Section 149 of the Act. In terms of the provisions of Section 161(1) of the Companies Act, 2013, Mr. Kush Jigenbhai Shah will hold office only up to the date of ensuing General Meeting. The Company has received consent in writing to act as Director in Form DIR-2 and intimation in Form DIR-8 to the effect that he is not disqualified u/s 164(2) of the Act to act as Director. The Company has also received declaration from him that he meets the criteria of independence as prescribed u/s 149(6) of the Act. In the opinion of the Board, Mr. Kush Jigenbhai Shah fulfils the conditions specified in the Act and rules made thereunder for his appointment as an Independent Director of the Company and is independent of the management. Mr. Kush Jigenbhai Shah, being eligible and offering himself for appointment, is proposed to be appointed as an Independent Director for a First Term of 5 (Five) years commencing from 20th January, 2025.

The Board upon the recommendation of the Nomination and Remuneration Committee, in its Meeting held on 20th January, 2025 has approved the appointment of Mr. Kush Shah as an Independent Director and recommends the same for the approval by the Shareholders of the Company.

Details of Mr. Kush Shah are provided in annexure to the Notice pursuant to the provision of SEBI Listing Regulations and the Secretarial Standard on General Meetings

Except Mr. Kush Shah, no other Directors and Key Managerial Personnel of the Company and their relatives is concerned or interested, financially or otherwise in this resolution as set out at item No.2 of the Notice convening the Meeting.

#### ANNEXURE TO ITEM NO. 2 OF THE NOTICE

Details of Director seeking appointment and re-appointment at the forthcoming Extra Ordinary General Meeting [Pursuant to Regulation 36(3) of the SEBI (Listing Obligation and Disclosure Requirement) Regulations, 2015 and Secretarial Standard 2 on General Meetings]

| Name of the Director           | Mr. Kush Jigenbhai Shah                                         |
|--------------------------------|-----------------------------------------------------------------|
| Category and Designation       | Non-Executive Independent Director                              |
| Director Identification Number | 10633842                                                        |
| Independent Director           | IDDB-NR-202408-062682                                           |
| <b>Registration Number</b>     |                                                                 |
| Date of Birth (Age)            | 24/12/1996                                                      |
|                                | 29 years                                                        |
| Nationality                    | Indian                                                          |
| Date of Appointment on the     | 20 <sup>th</sup> January, 2025                                  |
| Board                          |                                                                 |
| Educational Qualifications     | Mr. Kush Shah is an MBA from MIT School of Distance             |
|                                | Education (MITSDE) and also law graduate.                       |
| Experience (Including          | Mr. Kush Jigenbhai Shah, is a young, energetic, MBA and Law     |
| Expertise in Specific          | graduate. He has 4 years of experience of corporate accounting, |
| Functional Area) Brief Resume  | international accounting, auditing, and experience in           |
|                                | management control and financial system administration          |
|                                | including corporate legal and other procedural compliances. His |
|                                | association with the company as an Independent Director shall   |
|                                | benefit the company from financial, legal and procedural        |
|                                | corporate compliances in future. His young talent will bring in |
|                                | more enthusiasm in the day-to-day management and will also      |
|                                | guide in bringing in new ideas for future business development  |
|                                | for the company.                                                |
| Directorships held in other    | 1. SHREE GANESH ELASTOPLAST LIMITED                             |
| companies and excluding        |                                                                 |
| foreign companies as of the    |                                                                 |
| date of this Notice.           |                                                                 |
| Memberships/ Chairmanships     | NIL                                                             |
| of Committees across           |                                                                 |
| companies                      |                                                                 |
| Relationship with other        | NA                                                              |
| Directors, Manager and other   |                                                                 |
| Key Managerial Personnel of    |                                                                 |
| the Company                    |                                                                 |
| Shareholding (%) in the        | NIL                                                             |
| Company                        |                                                                 |
| Remuneration last drawn (FY    | NA                                                              |

| 23-24)                           |                                                        |
|----------------------------------|--------------------------------------------------------|
| Terms and Conditions of          | As per Companies Act, 2013, SEBI (Listing Obligations  |
| appointment / reappointment      | and Disclosure Requirements) Regulations, 2015 and the |
|                                  | Appointment Letter of the Company.                     |
| Number of Board meeting          | NA                                                     |
| attended during the year         |                                                        |
| Name of the listed entities from | NIL                                                    |
| which the director has resigned  |                                                        |
| in the past three years          |                                                        |

By Order of the Board of Directors For Mishtann Foods Limited

Date: January 20, 2025 Place: Ahmedabad

**Registered Office:** B-905, Empire Business Hub, Opp. Shakti Farm, Science City Road, Sola Daskroi Ahmedabad Gujarat 380060 CIN: L15400GJ1981PLC004170 E-mail Id.: cs@mishtann.com Hiteshkumar G. Patel Managing Director DIN: 05340865